Mjøs-o

# Brukerveiledning for mjoso.no

http://mjoso.no/

Torbjørn Kravdal 14.01.2020

## 0 INNHOLD

| 0 | Inn | hold                     | .1 |
|---|-----|--------------------------|----|
| 1 | Inn | leding                   | .2 |
| 2 | We  | bside MJØS-O (Wordpress) | .3 |
|   | 2.1 | Logg inn                 | .3 |
|   | 2.2 | Rettigheter              | .3 |
|   | 2.3 | Dokument/Bilder          | .4 |
|   | 2.4 | Innlegg                  | .4 |
|   | 2.5 | Sider                    | .8 |
|   |     |                          |    |

Tilbakemeldinger på brukerveiledningen sendes Torbjørn Kravdal (torbjorn@kravdal.com).

## 1 INNLEDING

Mjøs-o har i mange år vært aktive på internett med egen webside og fikk høsten 2019 en ny webside. Selv om sosiale medier i dag brukes mye, bør websidene være Mjøs-o's viktigste kommunikasjon til medlemmene og andre interesserte. Det er viktig at all informasjon finnes åpent på nett og tilgjengelig for alle uten at de f.eks trenger å ha en facebookkonto. Sosiale medier bør komme som et tillegg til websidene. All viktig informasjon som sendes ut på sosiale medier, e-post eller andre meldingstjenester skal også finnes på våre websider. Sosiale medier en fin måte å varsle om at det er et nytt innlegg på hjemmesiden.

# 2 WEBSIDE MJØS-O (WORDPRESS)

#### 2.1 LOGG INN

Mjøs-o benytter publiseringsløsningen Wordpress. Siden skal til enhver tid automatisk være oppdatert med siste versjon av wordpress. Ved større oppgraderinger av Wordpress kan skjermbildene i denne veiledningen derfor se noe annerledes ut. Logg inn med ditt brukernavn og passord. Innloggingen gjøres nederst til høyre på hovedsiden.

Kontakt webansvarlig dersom du ikke har fått brukernavn og passord. På innloggingssiden finnes det også en funksjon for glemt passord. Når du har logget inn kommer du til «Kontrollpanel».

#### https://www.mjoso.no/wp-login.php

| Kontrollpanel ( Mjøs-o – WordPre: X + – G X                                                                                                    |            |    |  |  |  |  |  |  |  |  |
|----------------------------------------------------------------------------------------------------|------------|----|--|--|--|--|--|--|--|--|
| ← → C* ŵ 0 ≜ https://www.mjoso.no/wp-admin/ 🗉 … 🗵 ☆                                                                                                    | E 💮        | ≡  |  |  |  |  |  |  |  |  |
| 🌣 Mest beseikt 📄 NTNU 📄 RSS 📄 SoMe 📄 Geometikk 📄 Konto 📄 Kunde 👹 Ny fane                                                                                                    |            |    |  |  |  |  |  |  |  |  |
| 🕅 🕅 Mjøs-o 📀 5 📕 0 🕂 Legg til 🔘 One.com 🕮 Tøm all Performance Cache 🛛 🛛 🐺 Hei, Torbjø                                                                                                    | ørn Kravda | 12 |  |  |  |  |  |  |  |  |
| 8 Kontrollpanel Visningsinnstillinger ▼                                                                                                    | Hjelp 🔻    |    |  |  |  |  |  |  |  |  |
| Hjem Improve your site's performance and speed                                                                                                    |            |    |  |  |  |  |  |  |  |  |
| Oppdateringer (s) Activate Jetpack's site accelerator to load pages faster, optimize your images, and serve your images and static files (like CSS and JavaScript) from our AKTIVER LEARN M<br>global network of servers. | IORE       | ;  |  |  |  |  |  |  |  |  |
| Ø Jetpack                                                                                                    |            |    |  |  |  |  |  |  |  |  |
| One.com Kontrollpanel                                                                                                    |            |    |  |  |  |  |  |  |  |  |
| Berformance Cache Howdy, Torbjørn Kravdal! You've been using ColorMag theme for a while now, and we hope you're happy with it. If you need more option                                                                    | is and 🕴   | )  |  |  |  |  |  |  |  |  |
| access to the premium features, you can upgrade to pro. Also, you can use the coupon code upgrade15 to get 15 percent discount while r                                                                                    | making     |    |  |  |  |  |  |  |  |  |
| the purchase. Enjoy!                                                                                                    |            |    |  |  |  |  |  |  |  |  |
| Sider                                                                                                    |            |    |  |  |  |  |  |  |  |  |
| Kommentarer                                                                                                    |            |    |  |  |  |  |  |  |  |  |
| Eventor lists Du bruker en eller flere plugins fra listen over plugins som vi fraråder at du bruker. Vi anbefaler at du deaktiverer dem for å sikre at nettsiden din skal fungere optimalt. V plugins vi fraråder         | <u>s</u> 😵 | )  |  |  |  |  |  |  |  |  |
| E Tilbakemeldinger                                                                                                    |            |    |  |  |  |  |  |  |  |  |
| Dette temaet anbefaler følgende utvidelse: Everest Forms – Easy Contact Form and Form Builder.                                                                                                    | 8          | •  |  |  |  |  |  |  |  |  |
| Begynn installering av utvidelse   Skjul dette varselet                                                                                                    |            |    |  |  |  |  |  |  |  |  |
| Nr Utvidelser 🕘                                                                                                    |            |    |  |  |  |  |  |  |  |  |
| Brukere Velkommen til WordPress                                                                                                    | 🙁 Lukk     | ~  |  |  |  |  |  |  |  |  |

#### 2.2 Rettigheter

I publiseringsløsningen har ulike personer ulike rettigheter og tilganger. Nedenfor er de viktigste tilgangene listet opp. Dersom du trenger flere tilganger, må du kontakte administrator.

|               | Innlegg | Kommentarer | Media | Dokumentarkiv | Sider | Lenker |
|---------------|---------|-------------|-------|---------------|-------|--------|
| Administrator | Х       | Х           | Х     | Х             | Х     | Х      |
| Redaktør      | Х       | Х           | Х     | Х             | Х     | Х      |
| Forfatter     | Х       | Х           | Х     | Х             |       |        |
| Bidragsyter   | Х       |             |       |               |       |        |
| Abonnent      |         |             |       |               |       |        |

#### 2.3 DOKUMENT/BILDER

Det anbefales å legge ut dokumenter kun i PDF-format for å sikre at alle kan lese dokumentene. For å legge ut dokumenter eller bilder, velger du «Media» i menyen til venstre.

Dokumenter kan også lastes opp direkte når man skriver et innlegg (se lenger ned).

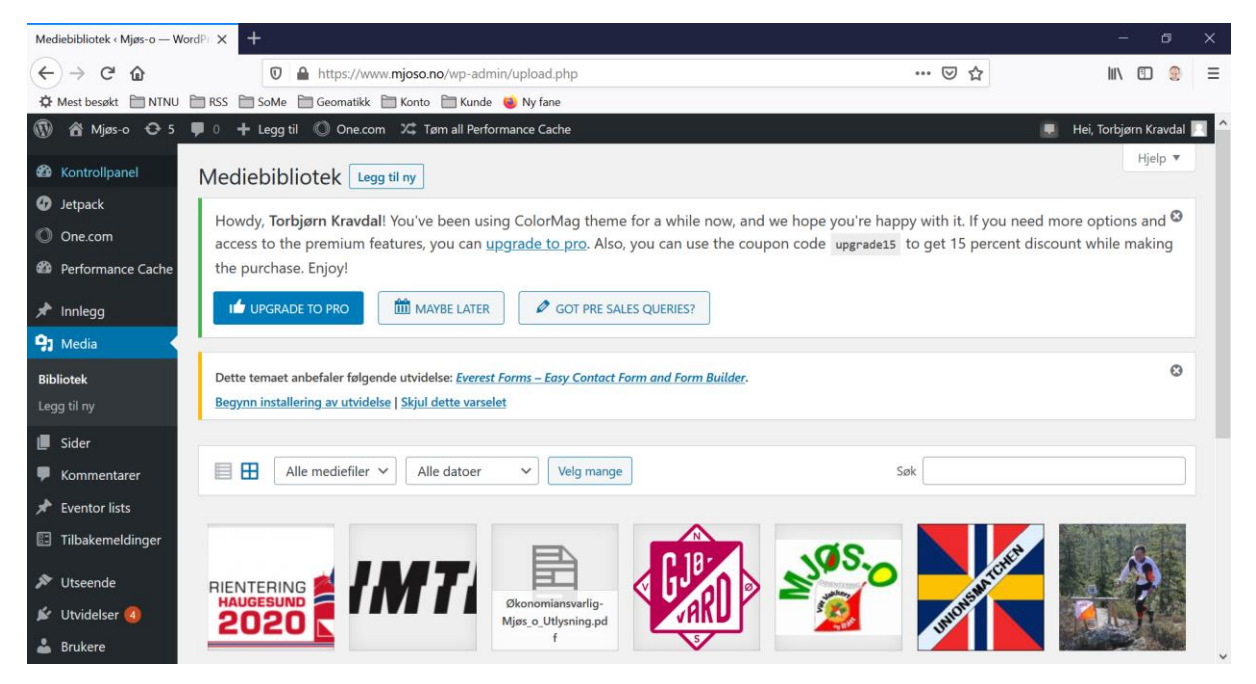

### 2.4 INNLEGG

For å skrive et innlegg som vises på mjoso.no, velger du «innlegg» og «legg til nytt» i kontrollpanelet.

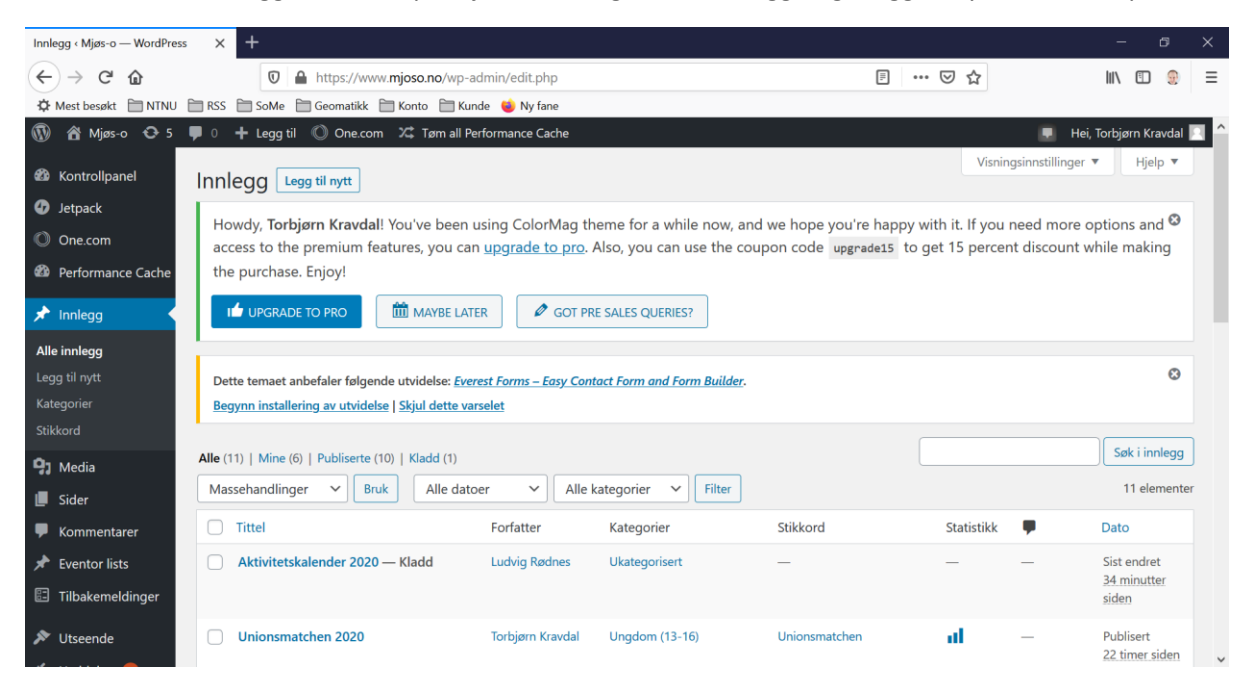

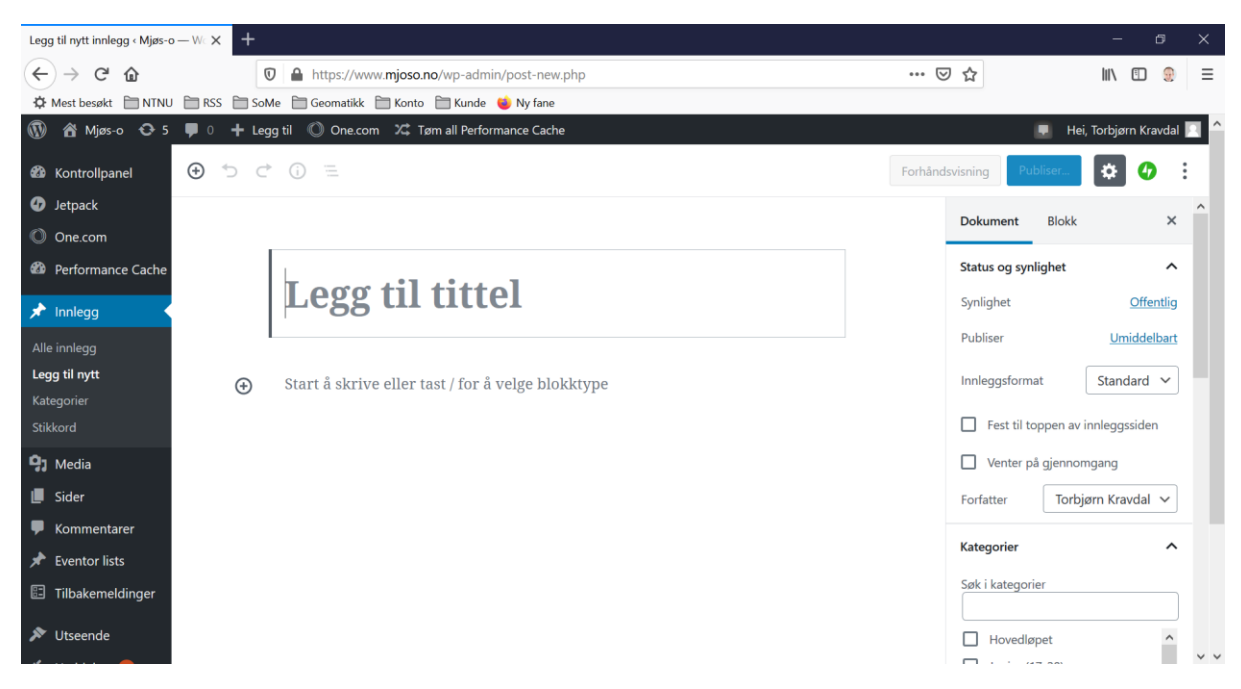

Skriv en tittel og teksten til selve innlegget nedenfor.

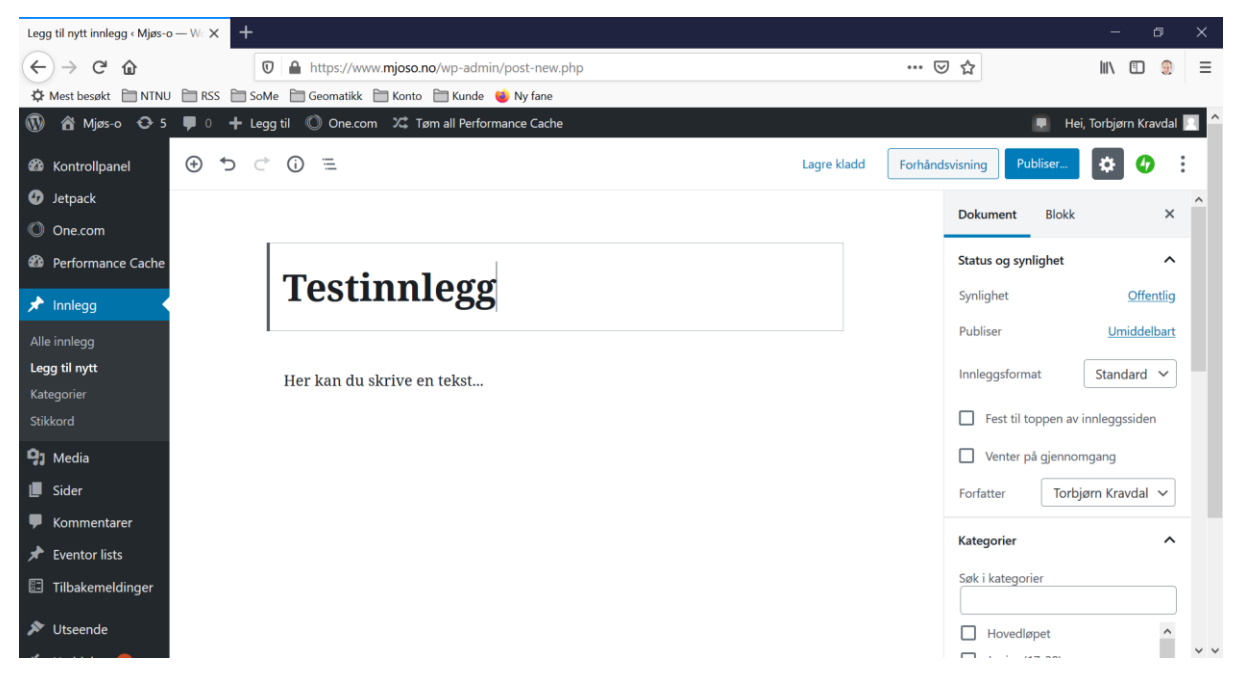

Ved å trykke enter ett en tekst, etableres det automatisk en ny tekstboks. Dersom du trenger lister eller skal legge til filer mm, velger du «+» under teksten og får opp en rekke nye blokker som kan legges til.

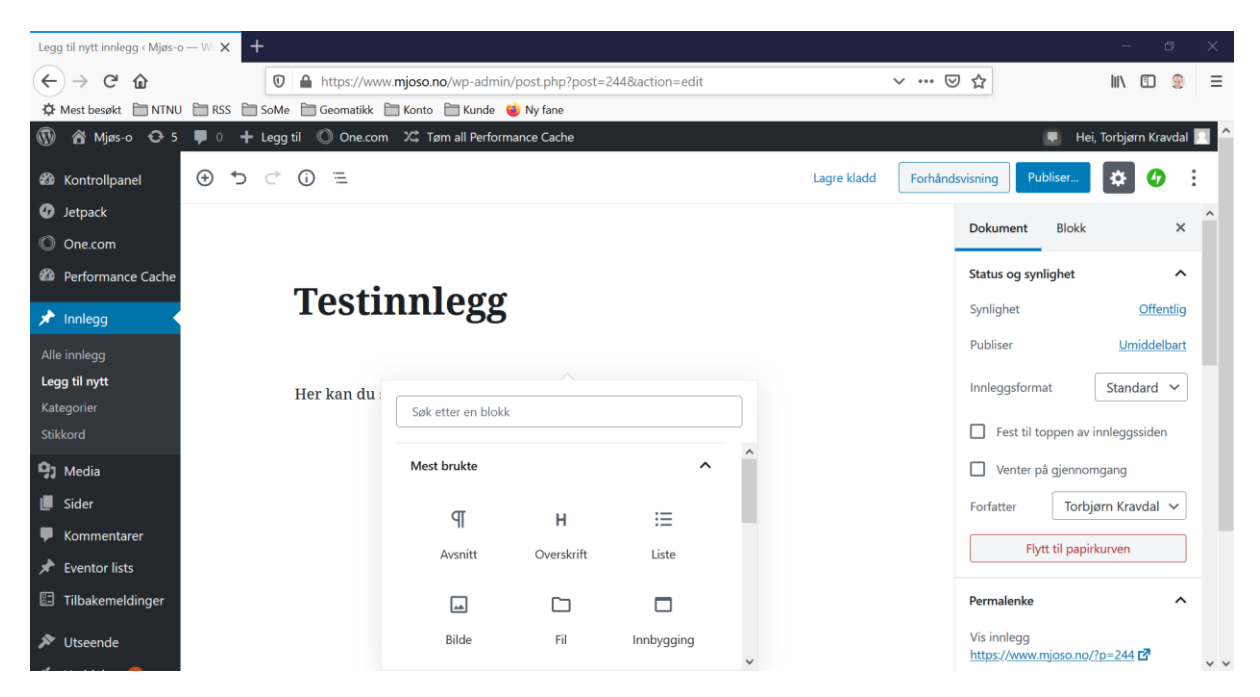

Blokker kan flyttes opp eller ned eller sletes ved hjelp av hurtigtaster over blokken.

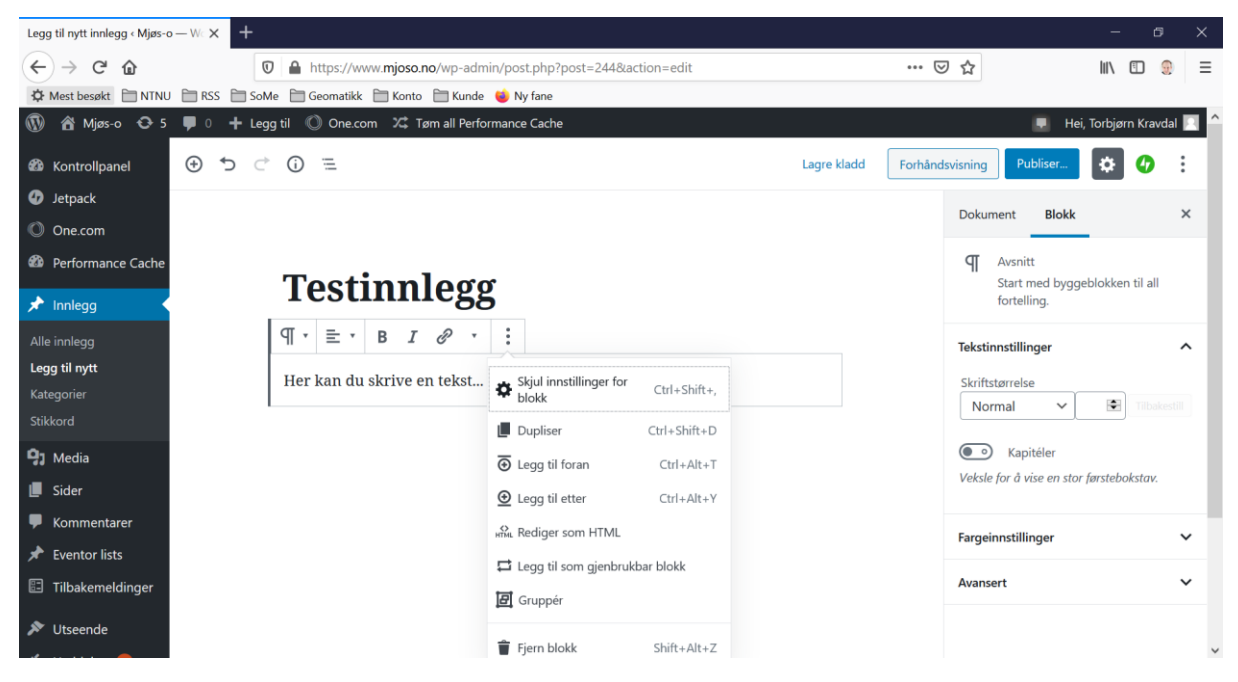

Når du har skrevet ferdig innlegget, kan du se gjennom innstillingene i høyremenyen. Under dokument kan innlegget kategoriseres. Hak av for den eller de kategoriene som passer til ditt innlegg.

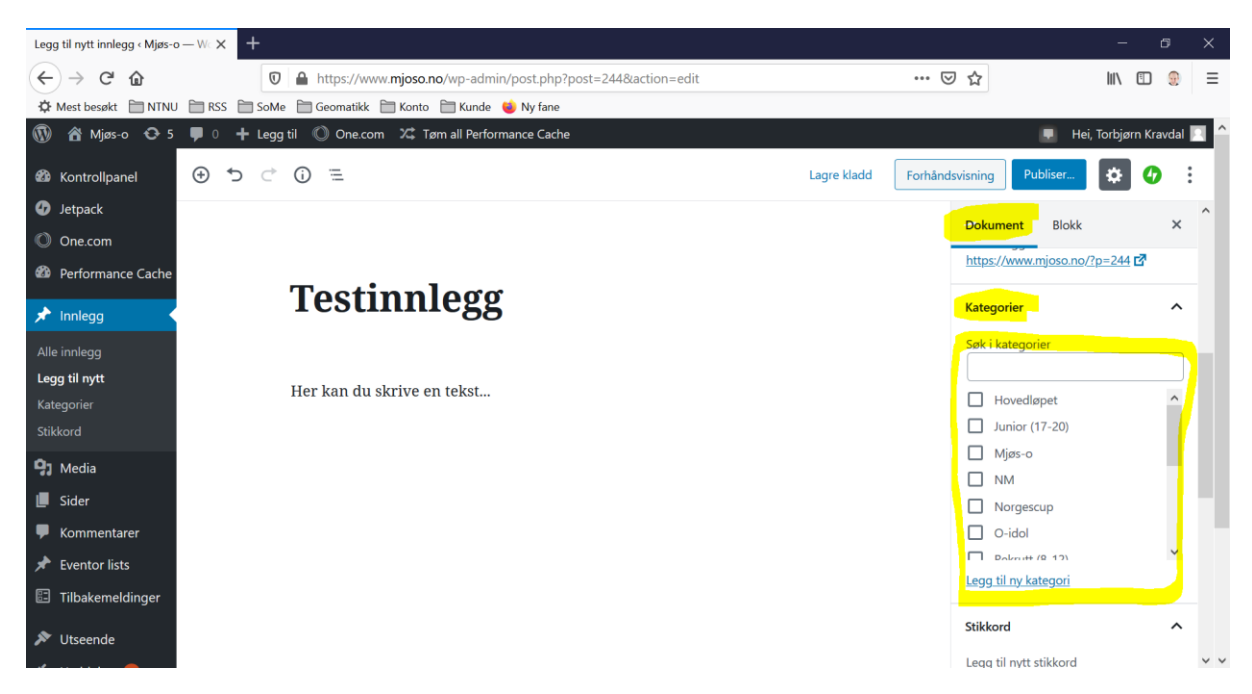

Hvis du vil ha et bilde som vises med innlegget på hovedsiden, velger du «fremhevet bilde» litt lenger ned i høyremenyen.

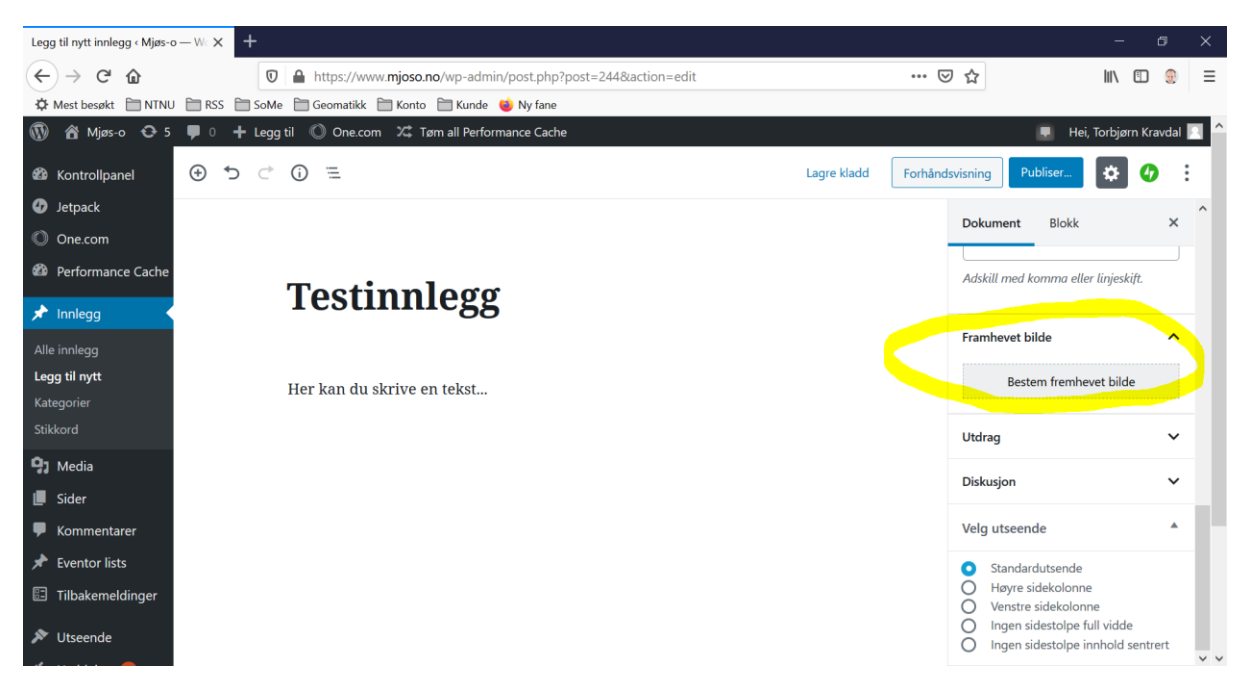

Når du er helt ferdig, trykker du publiser og innlegget ditt vies for alle på hjemmesiden.

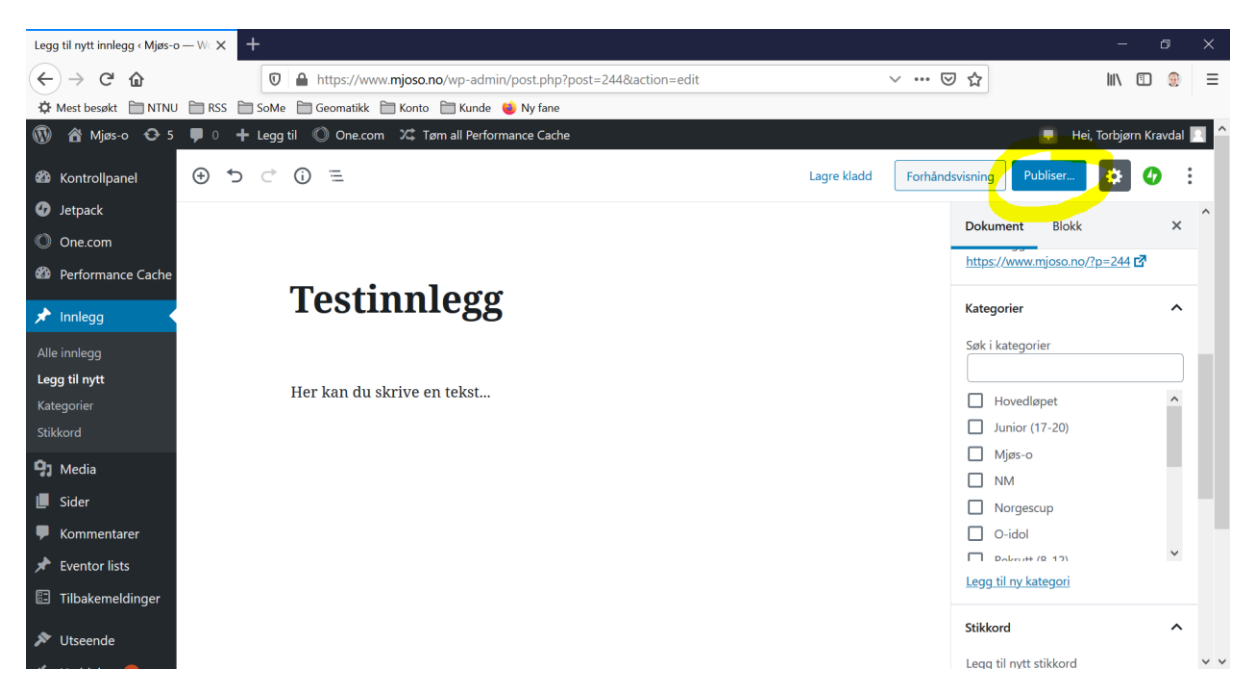

Hvis noe ble feil, kan du redigere innlegget selv om det er publisert. Velg rediger ved innlegget på hovedsiden.

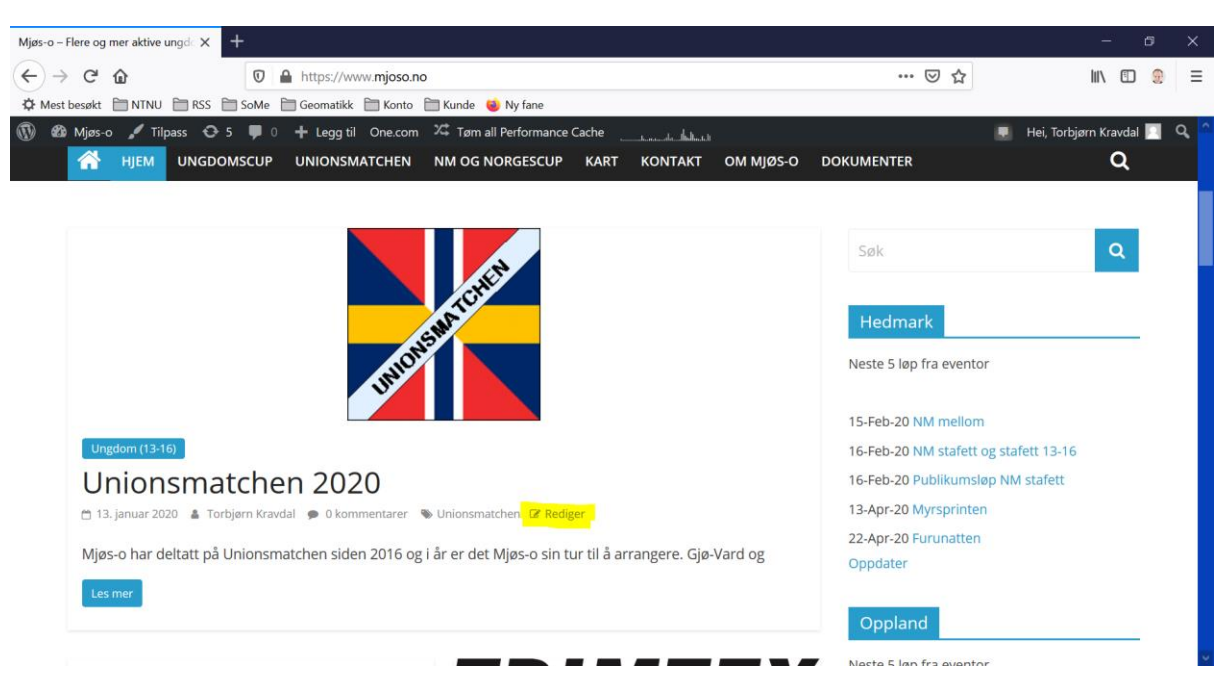

#### 2.5 SIDER

For å redigere en side, kan man navigere fram til siden på vanlig måte mens man er innlogget. Nederst på siden finner du «rediger». Selve redigeringen av en side ser likt ut som når man redigerer et innlegg.

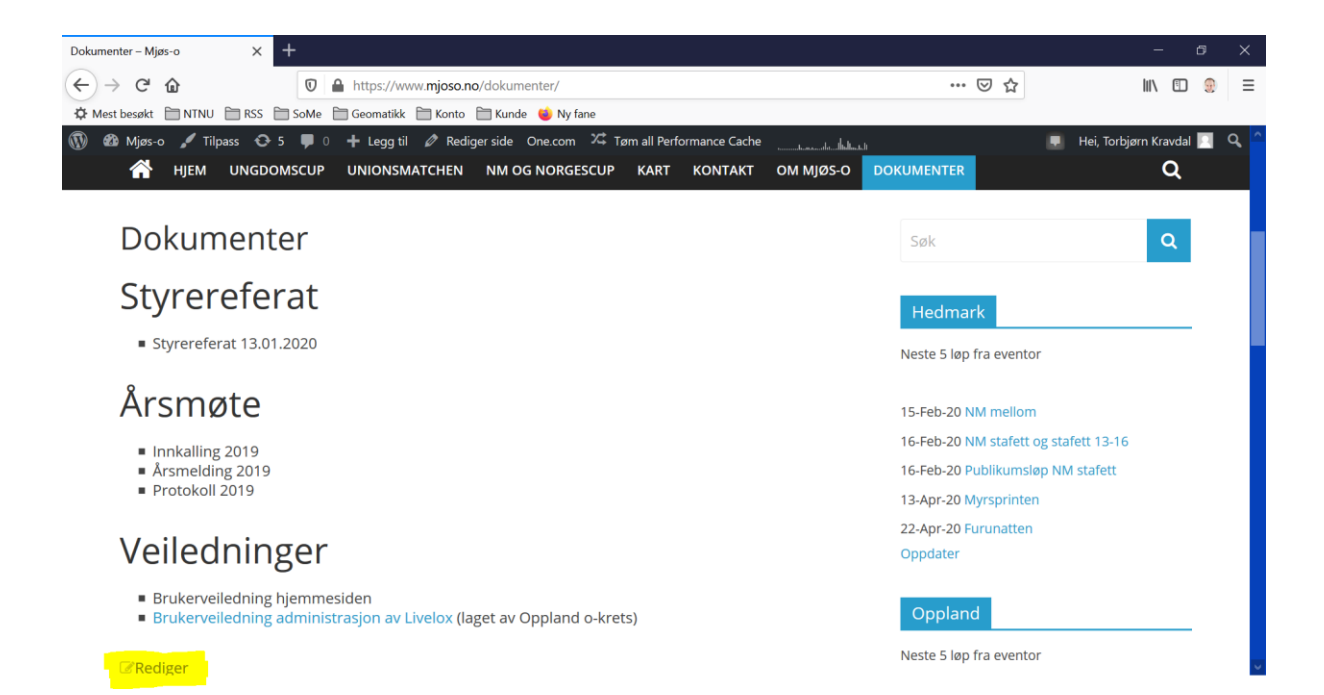